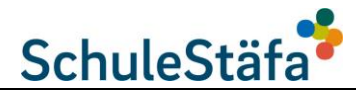

Seit dem Schuljahr 23/24 findet die schriftliche Kommunikation zwischen Schule und Eltern / Erziehungsberechtigten nur noch via Escola App statt. Andere Messenger sind nicht zugelassen.

Alle Daten sind sicher und alle Verbindungen verschlüsselt.

## 1. Installation App Escola

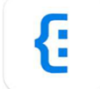

Sie haben die Zugangsdaten zur Escola App von Ihrer Schule per Einladungsbrief erhalten. Diese Login-Daten können Sie für den Zugriff auf Escola (Schulwebseite/Portal-Zugriff) wie auch für die App verwenden.

- 1. Geben Sie beim ersten Start "Schule Stäfa" ein und tippen Sie darauf.
- 2. Geben Sie den Benutzernamen und das Passwort ein.
- 3. Erteilen Sie der App die Erlaubnis, Push-Nachrichten zu senden, um über neue Nachrichten automatisch informiert zu werden.

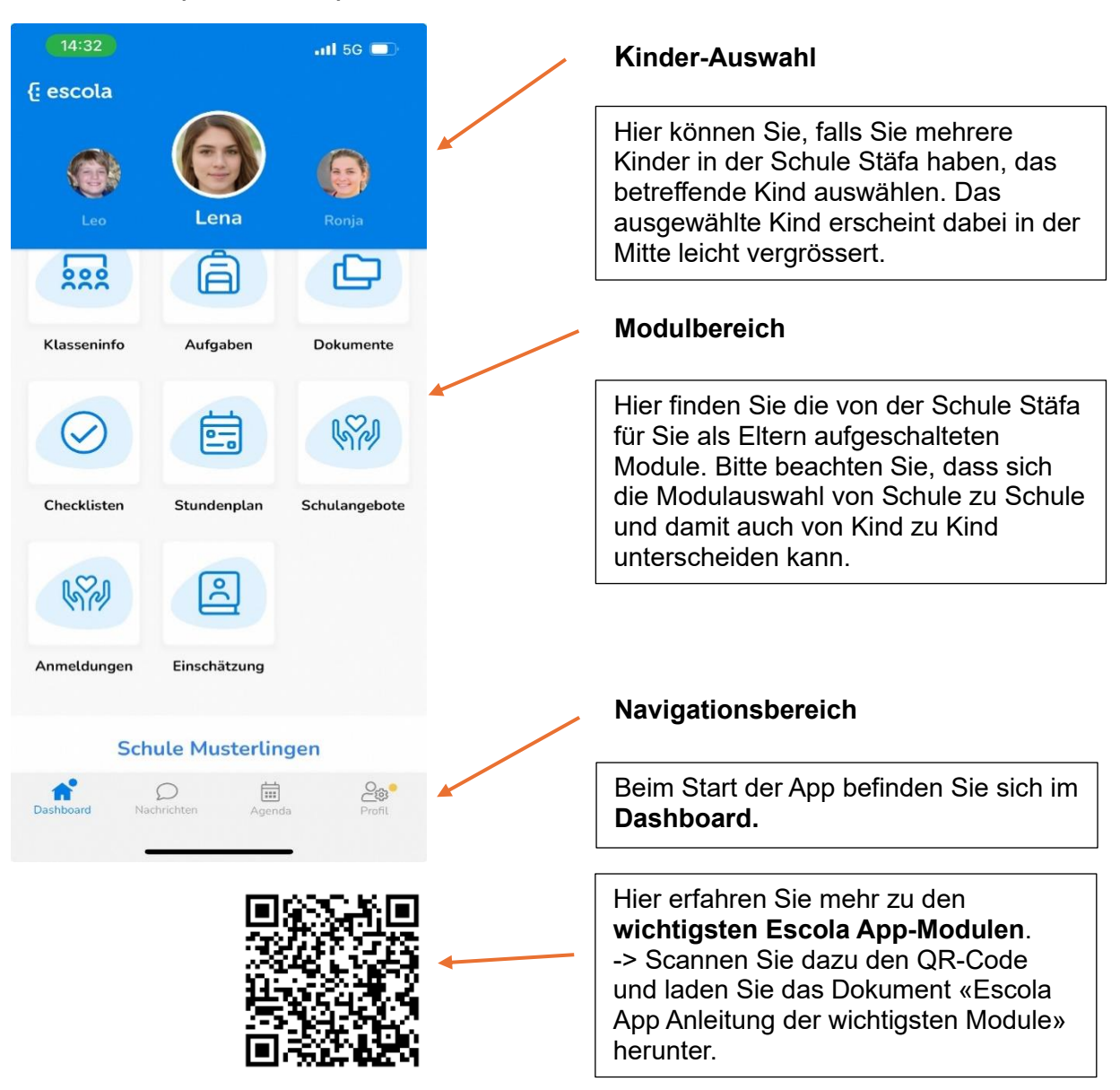

## 2. Startseite (Dashboard) - Aufbau und Funktionen